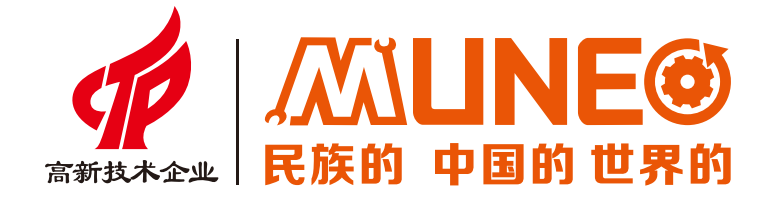

# MIZ/MIC系列 烧录指导

致力成为世界一流工业自动化核心部件提供商

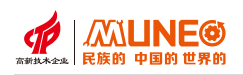

### MIZ/MIC系列烧录指导

以MIZ070W01为例(其他型号按照类似方法操作); 注:SD卡格式需要FAT32、32GB以下;

#### 第一种刷机方法:

1.打开软件的文件所在位置,查看命名为Firmware的文件并双击打开。

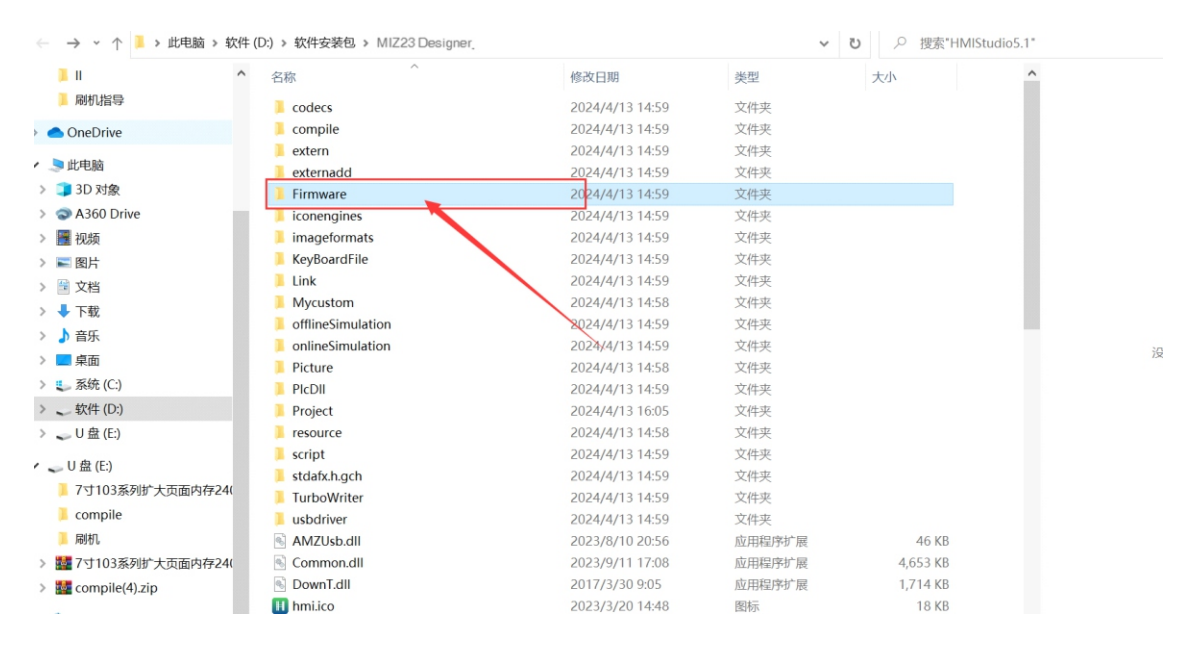

#### 2.从文件夹里找到MIZ070W01.bin文件,复制到SD卡的根目录下。

| ^                     | 名称                | 修改日期                   | 类型            | 大小        | ^   |
|-----------------------|-------------------|------------------------|---------------|-----------|-----|
| 10                    |                   | 2.02-17.27.2.3.2.3.1.0 | DUR AIT       | 577.7 Mar |     |
|                       | MIZ043W02.bin     | 2024/2/29 23:17        | BIN 又件        | 973 KB    |     |
| we                    | MIZ043W03.bin     | 2024/2/29 23:17        | BIN 文件        | 979 KB    |     |
|                       | MIZ043W06.bin     | 2024/2/29 23:25        | <b>BIN 文件</b> | 879 KB    |     |
| ¢p                    | MIZ050HW01.bin    | 2024/2/29 23:21        | <b>BIN 文件</b> | 980 KB    |     |
| Daine                 | MIZ050HW02.bin    | 2024/2/29 23:21        | <b>BIN 文件</b> | 976 KB    |     |
| Drive                 | MIZ050HW03.bin    | 2024/2/29 23:30        | <b>BIN 文件</b> | 984 KB    |     |
|                       | MIZ070HW01.bin    | 2024/2/29 23:18        | BIN 文件        | 980 KB    |     |
|                       | MIZ070HW02.bin    | 2024/2/29 23:19        | BIN 文件        | 976 KB    |     |
|                       | MIZ070W01.bin     | 2024/2/29 23:13        | BIN 文件        | 980 KB    |     |
|                       | MIZ070W01_QC.bin  | 2024/2/29 23:28        | <b>BIN 文件</b> | 980 KB    |     |
|                       | MIZ070W02.bin     | 2024/2/29 23:14        | BIN 文件        | 976 KB    |     |
|                       | MIZ070W02_QC.bin  | 2024/2/29 23:29        | BIN 文件        | 976 KB    |     |
|                       | MIZ070W03.bin     | 2024/2/29 23:14        | BIN 文件        | 982 KB    |     |
| (j)                   | MIZ070W03_40P.bin | 2024/2/29 23:26        | BIN 文件        | 982 KB    |     |
| D:)                   | MIZ070W03_50P.bin | 2024/2/29 23:25        | BIN 文件        | 982 KB    |     |
| E:)                   | MIZ070W06.bin     | 2024/2/29 23:24        | BIN 文件        | 882 KB    | - 1 |
|                       | MIZ080W01.bin     | 2024/2/29 23:22        | BIN 文件        | 980 KB    |     |
| 7<br>25584-1-55-04-04 | MIZ080W02.bin     | 2024/2/29 23:23        | BIN 文件        | 976 KB    |     |
| 13条列的 天贝国内1924        | MIZ080W03.bin     | 2024/2/29 23:23        | BIN 文件        | 980 KB    |     |
| de                    | MIZ101W01.bin     | 2024/2/29 23:15        | BIN 文件        | 980 KB    |     |
|                       | MIZ101W02.bin     | 2024/2/29 23:15        | BIN 文件        | 976 KB    |     |
| 3系列扩大页面内存24(          | 🔣 HZ.bin          | 2016/1/27 10:21        | BIN 文件        | 2,853 KB  |     |
| ile(4).zip            | KZ_ASmall.bin     | 2020/9/8 9:51          | BIN 文件        | 1,032 KB  |     |
|                       | M HZ Small.bin    | 2018/3/30 16:52        | BIN 文件        | 839 KB    |     |
| ~                     | read me.txt       | 2021/12/8 11:07        | 文本文档          | 2 KB      |     |

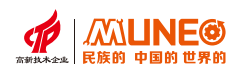

3. 复制过来的刷机文件命名为recover.bin。

| 6WORD文档<br>・ 近电脑 > U盘(E) ><br>6WORD文档<br>6WORD文档<br>(2024/2/29 23:13 BIN 文件 980 KB<br>(2024/2/29 23:13 BIN 文件 980 KB<br>(2024/2/29 23:13 BIN 文件 980 KB  |             | E) >                 |                 | ~             | ひ ク 援援 | <b>忙~刷机</b> * |
|----------------------------------------------------------------------------------------------------|-------------|----------------------|-----------------|---------------|--------|---------------|
| wwoRD文档<br>→ 此电脑 → U 盘 (E) → v む 2024/2/29 23:13 BIN 文件 900 KB<br>→ 此电脑 → U 盘 (E) → v む 20 (20 提索: WIN<br>WWORD文档 6 A A A A A A A A A A A A A A A A A A | ^           | 名称                   | 修改日期            | 类型            | 大小     |               |
| → 近电脑 → U 盘 (E) →                                                                                                    | WORD文档      | MIZ070W01.bin        | 2024/2/29 23:13 | BIN 文件        | 980 1  | Œ             |
| > 此电脑 > U 盘 (E:) > ✓ び 2 搜索"刷机<br>A 名称 ^ (修改日期 类型 大小<br>WORD文档 0 recover.bin 2024/2/29 23:13 BIN 文件 980 KB                                              |             | 命名为recove            | r.bin           |               |        |               |
| SWORD文档 PROVER.bin 2024/2/29 23:13 BIN 文件 980 KB                                                                                                    | → 此电脑 → U 盘 | (E:) >               | 修动行口期           | 光刊            | • 0 ×  | ○ 搜索"刷机"      |
|                                                                                                    | WORD文档      | 白你<br>Intercover bin | 19以口舟           | 突空<br>BINI 立件 |        | 080 KB        |
|                                                                                                    | - 1         |                      |                 |               |        |               |

4. 然后将SD卡插入到触摸屏的SD卡槽,如下图

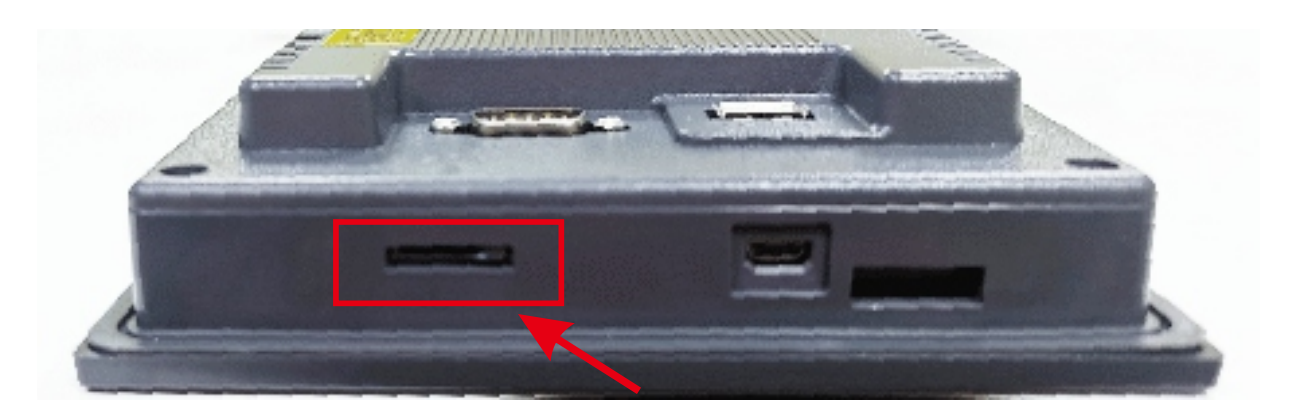

5. 给触摸屏重新上电,上电后触摸屏会黑屏一会,等个30S左右,拔掉触摸屏上的SD卡, 再次断电重启,随后用软件下载组态即可。

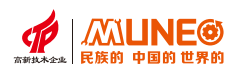

#### 第二种刷机方法:

#### 1、将SD卡插到电脑上,将SD卡进行格式化

#### 2、双击打开镜像U盘工具

| 発录 → win32diskimager (镜像                                                                                         | 写U盘工具)            | ~                                         | o, o                    | 搜索"win32diski                              | mager (                    |
|----------------------------------------------------------------------------------------------------|-------------------|-------------------------------------------|-------------------------|--------------------------------------------|----------------------------|
| <b>^</b> 名称 ^                                                                                                    |                   | 修改日期                                      |                         | 类型                                         | 大小                         |
| <ul> <li>Changelog.txt</li> <li>FS118MB.img</li> <li>GPL-2</li> <li>LGPL-2.1</li> <li>■ libacc.s.dw2-</li> </ul> | Win32 Disk Imager | 2012/8/7 1                                | -                       |                                            | 文件 1,024<br>11<br>20<br>10 |
| ◎ libstdc++-6.dl<br>◎ mingwm10.dll<br>◎ QtCore4.dll                                                              | eon: 0.9取消        | 读                                         | 写                       | <br>X                                      | 860<br>24<br>2,477         |
| <ul> <li>QtGui4.dll</li> <li>README.txt</li> <li>Readme-说明.html</li> </ul>                                       |                   | 2010/9/12<br>2013/8/7 13<br>2012/12/18    | 18:30<br>3:38<br>3 9:06 | <u> 巡 用程</u> 予加 展<br>文本文档<br>360 se HTML [ | 9,58<br>                   |
| <ul> <li>Win32DiskImager.ex</li> <li>服务器软件</li> <li>会別</li> <li>会別本之家看看</li> </ul>                               | xe                | 2013/8/31 2<br>2010/7/21 9<br>2010/7/21 9 | 23:56<br>9:03<br>9:04   | 应用程序<br>Internet 快捷方<br>Internet 快捷方       | 94<br>元<br>1元              |
| 游戏说明.txt                                                                                                    |                   | 2014/8/11                                 | 12:08                   | 文本文档                                       |                            |

#### 3、双击打开镜像U盘工具

- (1) 镜像选择文件: FS118MB.img;
- (2) 设备选择SD卡根目录;
- (3) 点击: 写按钮。

| 👒 Win32 Disk Imager            | _            |               |
|--------------------------------|--------------|---------------|
| 镜像<br>win32diskimager(镜像写U盘工具) | /FS118MB.img | 设备<br>[F:\] ▼ |
| _ND5 □ MD5值                    |              | 2             |
| Version: 0.9页消 读               | 3 5          | ) ×           |
|                                |              |               |

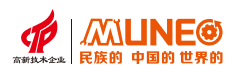

#### 4、打开启动卡文件夹中的MIZ070W01bin文件夹

(1) 打开sdinit.bat文件,将路径修改为SD卡根目录

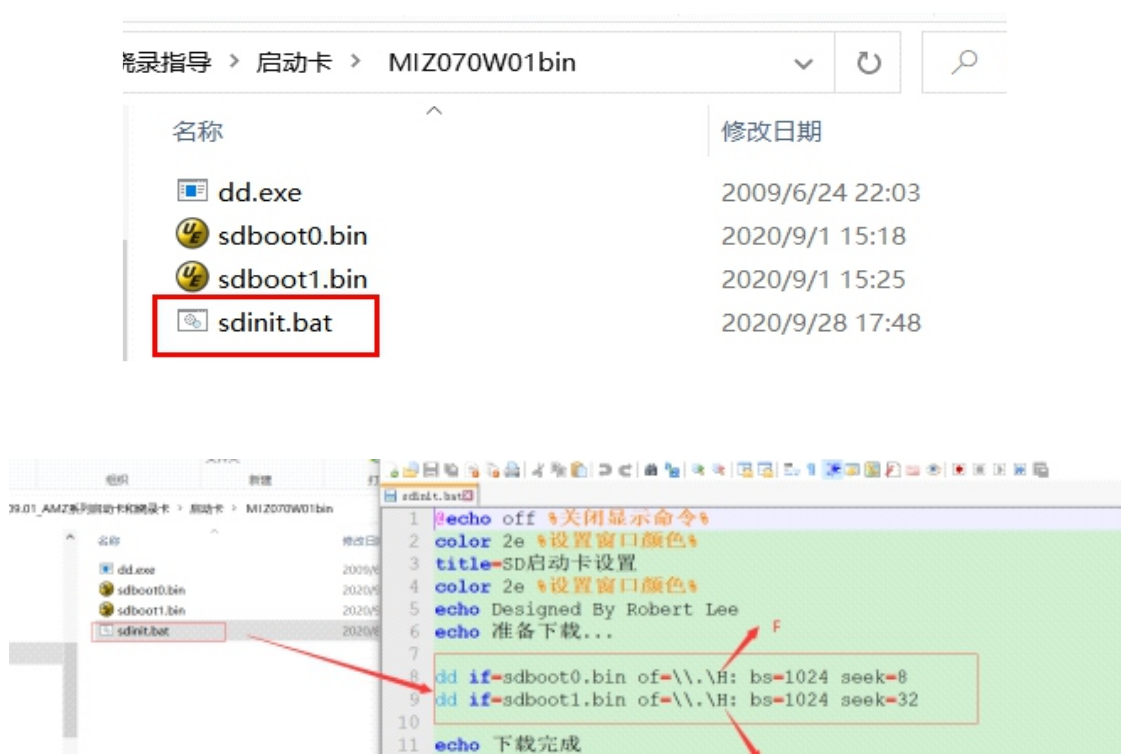

(2)编辑完成后,保存,双击运行sdinit.bat文件

| MIZ系列 | 利启动卡和烧录卡 > 启动卡 > MIZ070W01b | vin 〜 ご         | )               | 70W01bin" |
|-------|-----------------------------|-----------------|-----------------|-----------|
| ^     | 名称 ^                        | 修改日期            | 类型              | 大小        |
|       | dd.exe                      | 2009/6/24 22:03 | 应用程序            | 347 KB    |
|       | 🍘 sdboot0.bin               | 2020/9/1 15:18  | UltraEdit Docum | 22 KB     |
|       | 🍘 sdboot1.bin               | 2020/9/1 15:25  | UltraEdit Docum | 228 KB    |
|       | 💿 sdinit.bat                | 2020/9/28 17:48 | Windows 批处理     | 1 KB      |
|       |                             | 行               |                 |           |

13 TIMEOUT /T 2 %延时退出%

14

F

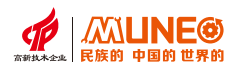

5、拔出SD卡,将SD卡插到触摸屏的SD卡槽,给触摸屏上电,此时触摸屏显示如下信息:

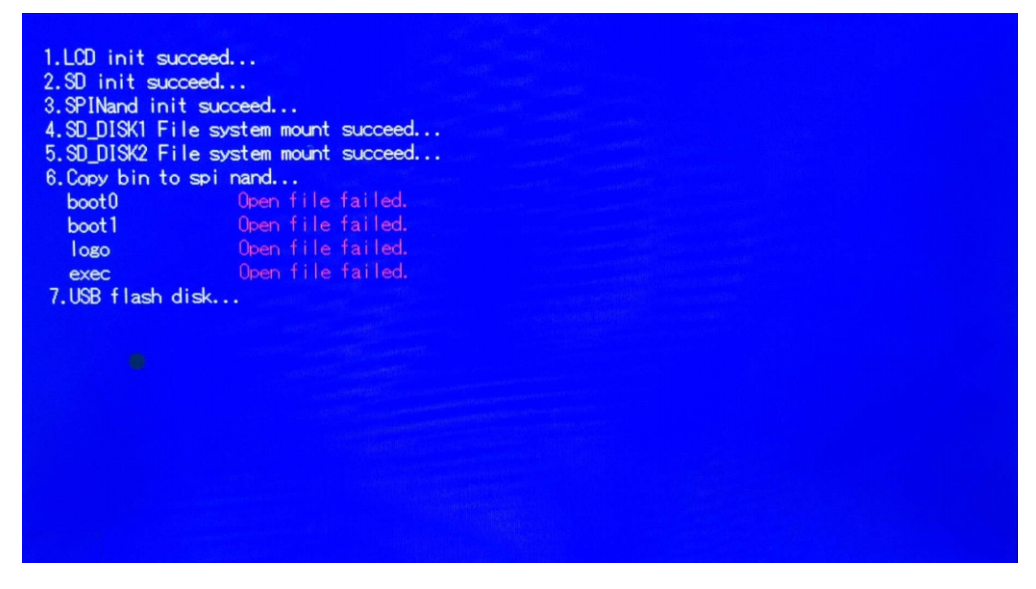

提示:此时说明缺失boot0、boot1、logo、exec这4个文件

6、触摸屏上电后,电脑会识别两个SD卡(SD\_DISK1和SD\_DISK2), 打开SD DISK1,并新建一个bin文件夹。

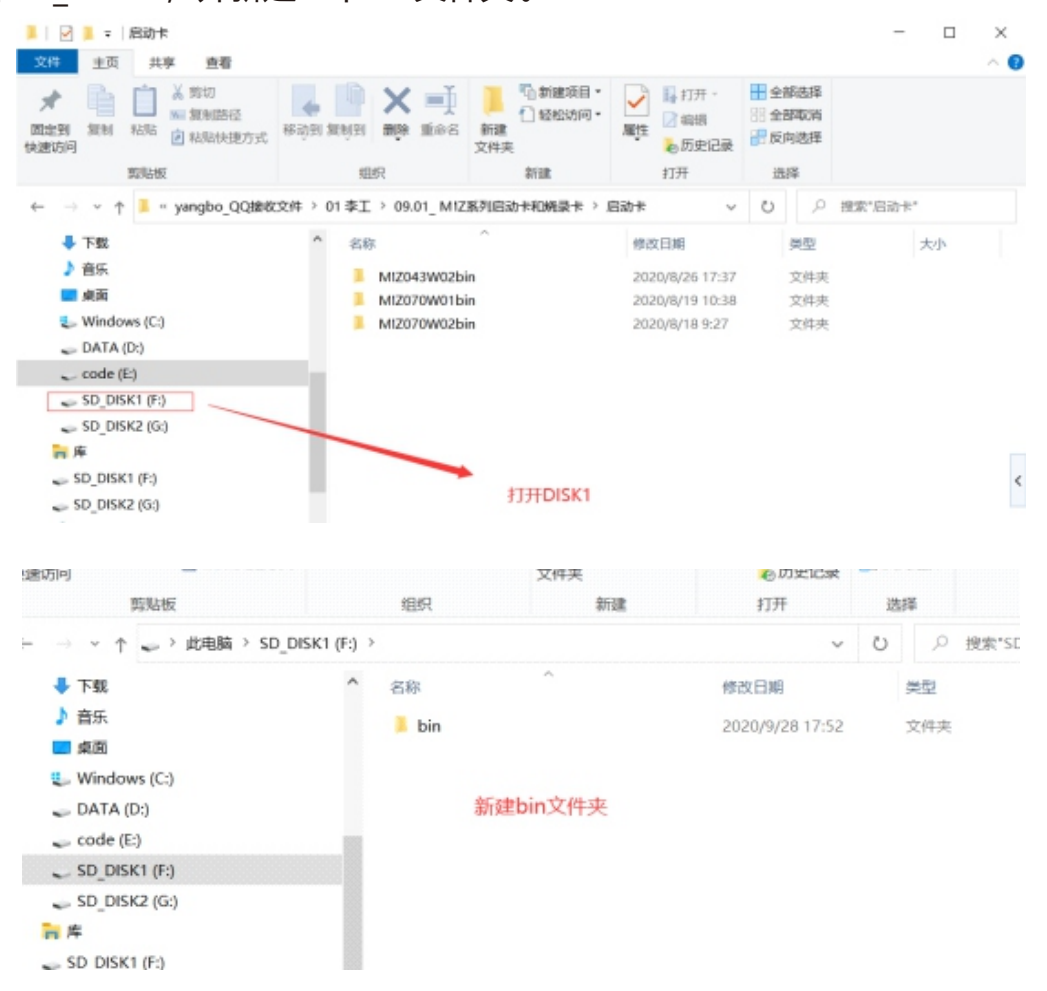

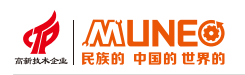

7、打开烧录卡目录下的MIZ070W01bin文件夹,将里面的4个bin文件 复制到SD\_DISK1目录的bin文件夹里 (这4个bin文件就是步骤5中,打开失败的4个文件)

B NAME TO C 100 · Gell Fange 現金田 単形 私知 宮 私和が用力式 学業制計・一 単中名 新聞 14歳の利 NOT & TORICH COMMAN 0120 1297 2020 68 118 tie 84 109 1277 RW 05.01\_AM28/2020/FR08@-E > 98@-E > M12070W01bie · O P REPARTONOTION -- + I > double > 50 DEX1 (Fit > bio × 10 D METHOD 82 2.0 建成日期 4 T8 A. 6.0 973138 🛞 bootā bin 20 20/6/26 9:36 1 25 Ultratidit Docern. 20.05 0.749700 **#** #85 🛞 booti bin 20/0/8/25 9:35 Ultraidt Docum. 26.00 0/5/28 11:2 exectbin. ii West 104, 105, 🕲 logo.bis 2010/8/4 16:52 Ultraidit Docum. 91 108 - DATA (D) w code (E) 复制到bin文件夹 . SD\_DISK1 (F\$ FirmwareXt协能就是, 画命名 - SD 015K2 (St 10.00

说明: exec.bin文件就是对应的底层文件(MIZ070W01.bin),要烧录 最新的底层时,将安装目录下的MIZ070W01.bin文件复制到烧录卡的对 应文件夹下,重命名为exec.bin即可。

8、复制完成后,给触摸屏重新上电,上电后,触摸屏会自动更新缺失的4个 文件,更新成功后,如下图所示:

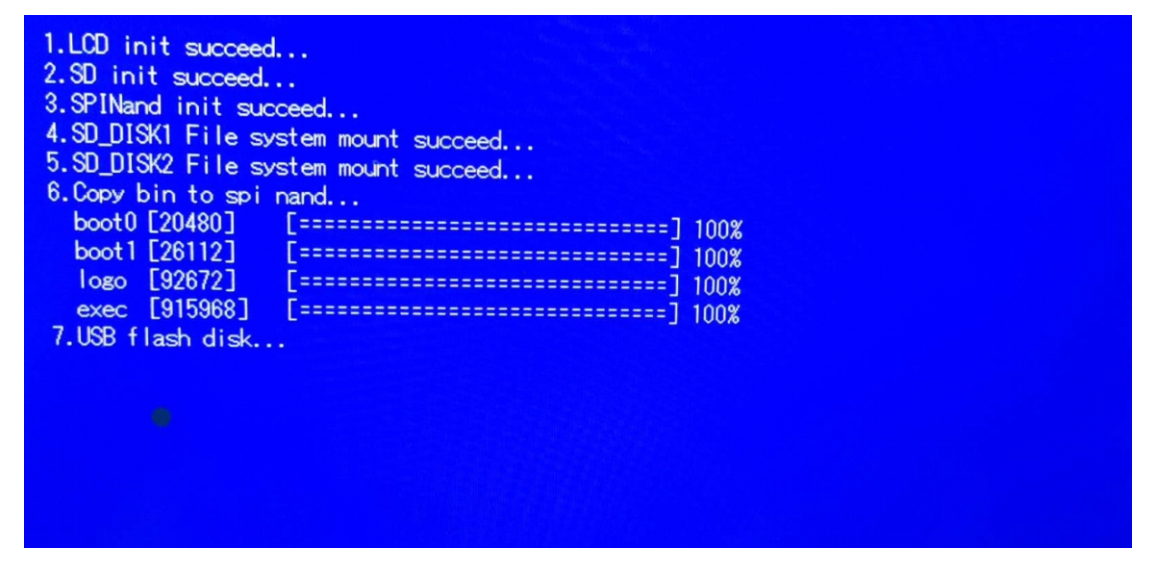

9、更新完成后,拔掉触摸屏上的SD卡,断电重启后,重新下载组态即可。

补充说明: 烧录卡只制作一次即可, 下次再烧录时, 重复步骤5到步骤9即可!

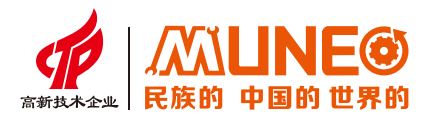

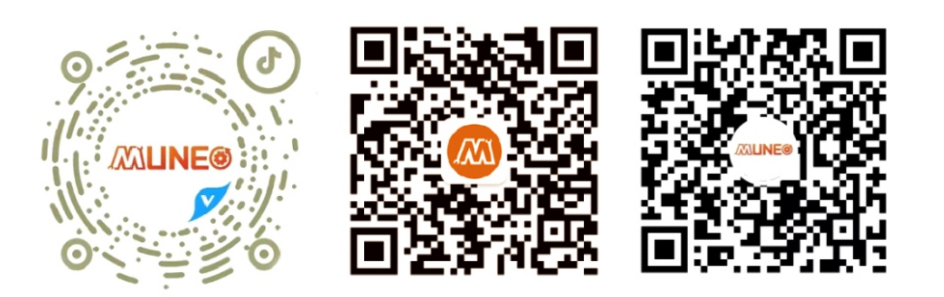

木鸟抖音号

木鸟公众号

木鸟视频号

## 树立国家品牌 复兴民族工业